- 島根大学総合情報処理センターのホームページにアクセスします。 https://www.g-ipc.shimane-u.ac.jp/
- 2. 「統合認証システム」をクリックします。

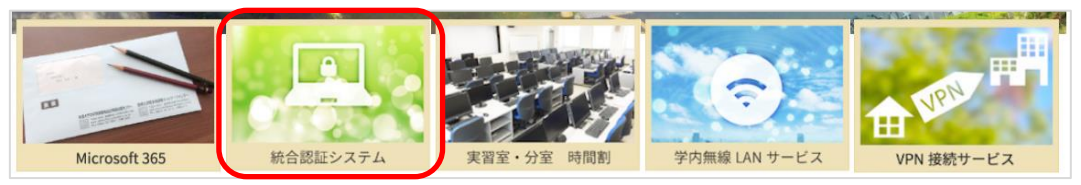

3. 「パスワードの変更」下の「利用者向け ID 管理システム」をクリックします。

| 統合認証システム                                                                                                    |           |
|----------------------------------------------------------------------------------------------------|-----------|
|                                                                                                    | [English] |
| 統合認証システムについて                                                                                                    |           |
| 統合認証システムは、一つのユー <mark>ザIDとパスワード</mark> を使って様々なサービスを利用できるようにするシステムです。<br><mark>ユーザIDとパスワード</mark> は、入学時・着任時にお渡しする <mark>島根大学統合認証システムID・パスワード通知書</mark> に記載されています。<br>利用できるサービスは、「統合認証システムと連携しているサービス」をご覧ください。 |           |
| 各種設定                                                                                                    |           |
| <ul> <li>O パスワードの変更</li> <li>パスワードは下記ページより変更してください。</li> <li>利用者向けID管理システム</li> <li>・ パスワードの変更方法(日本語:pdf / Eng:pdf)</li> </ul>                                                                               |           |

4. 画面右側のソフトウェアキーボードを使用して、ユーザ ID またはメールアドレス、現在のパスワード
 (変更されている方は変更後のパスワード)
 を入力します。ここで、学内であればソフトウェアキーボードのチェックを外すと、手入力が可能です。
 次に画像認証コードを入力し、「ログイン」ボタンを押します。

| Abbits:         利用者向けID管理           Extrata:         利用者向けID管理           島根大学         1                                                                                                    | 重システム / ID management system for user<br>ログイン画面 / Login screen                           |
|----------------------------------------------------------------------------------------------------|------------------------------------------------------------------------------------------|
| このシステムは、以下の項目を変更できます。<br>・統合認証システムのリ(スワード<br>Microsoft 365 の表示名<br>まず、統合認証システムの現在のパスワードでログインしてください。<br>On this system, you can<br>・Change your asplay name in Microsoft 365 services. Before it, please log in to the sp<br>Integrated Authentication System.<br>大学IPDまたはメールアドレス<br>(Univ. ID or Mail address)<br>現在のパスワード<br>(Current password) | ユーザ ID またはメールアドレス<br>WERTYUIOP<br>ASDFGHJKL<br>現在のパスワード<br>(変更されている方は変更後のパスワード)          |
| 画像認証コート<br>(Image authentication code)<br>Fv5e35N (空空を友転 / Invert color)<br>松仁キャンパス / Matsue campus<br>総合情報処理センター / Careral Information Proces<br>Tei 005:-02-000 (内線:2081)<br>E-mail: center@ipc shimane=u.ac.jp                                                                                                    | 1文字消去/Delete one     全消去/Delete all       上に表示されている英数字       ※読み取りが難しい場合は画像を再取得してみてください。 |

ログインに成功後、左の「パスワード変更」をクリックし、「新しいパスワード」及び「新しいパスワードの入力確認」に新しいパスワードを入力後、「変更」ボタンを押します。こちらも学内であればソフトウェアキーボードのチェックを外すと、手入力が可能です。

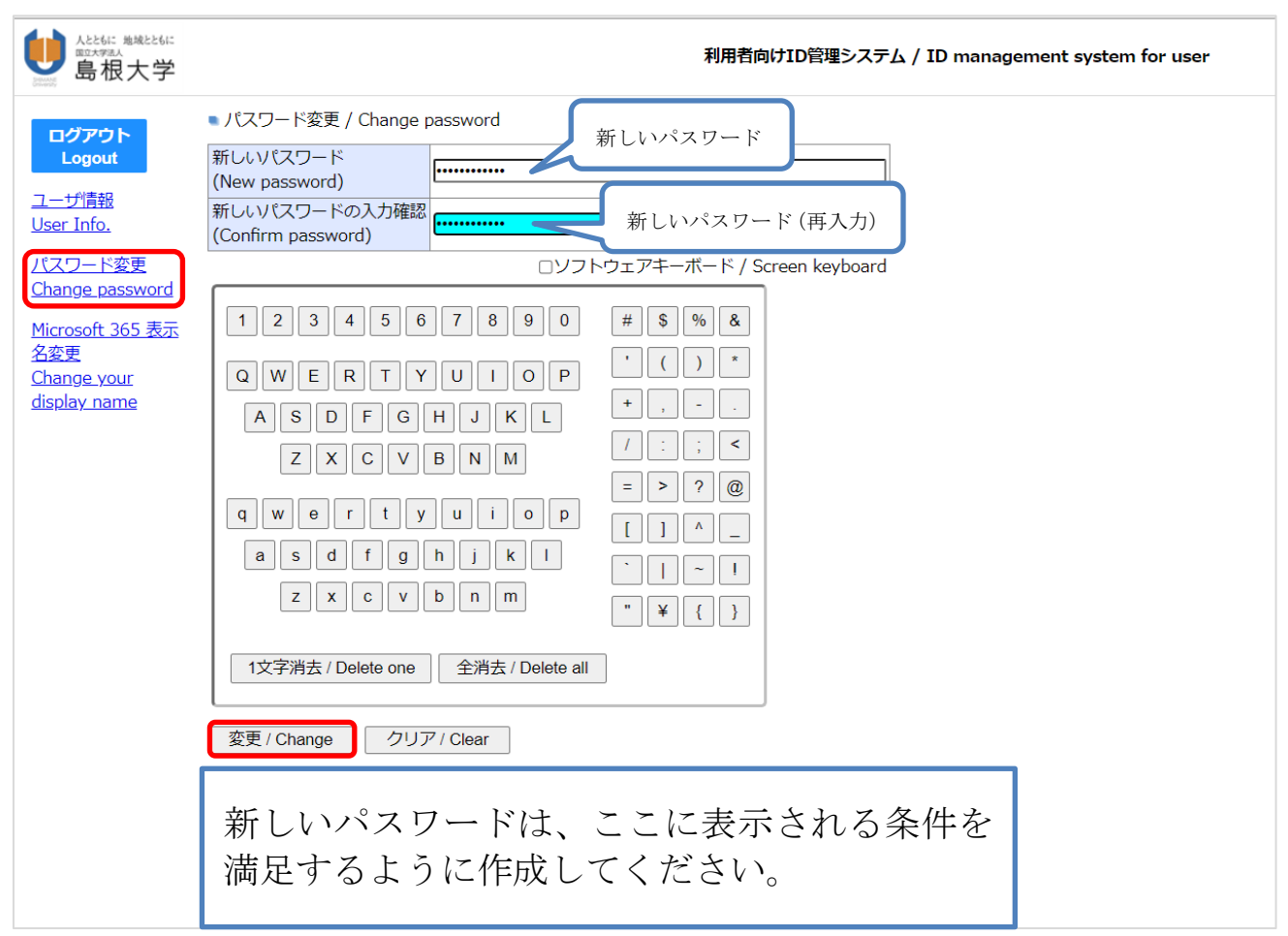

6. 確認画面が表示されますので「OK」ボタンを押します。

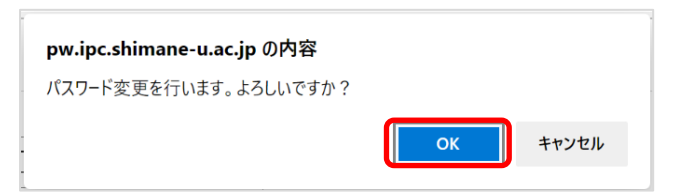

7. 「パスワード変更を行いました。」と表示されれば完了です。

| Attain 地域とたらに<br>ロンチダラム<br>島根大学          | 利用者向けID管理システム / ID management system for user                                                      |
|------------------------------------------|----------------------------------------------------------------------------------------------------|
| ログアウト<br>Logout                          | ■ パスワード変更 > パスワード変更完了 / Changing password completed<br>パスワード変更を行いました。 / Password has been changed. |
| <u>ユーザ情報</u><br><u>User Info.</u>        |                                                                                                    |
| <u>パスワード変更</u><br><u>Change password</u> |                                                                                                    |